# คำชี้แจงการลงทะเบียนเข้าร่วมประชุม การมอบฉันทะ การส่งคำถามล่วงหน้า และวิธีปฏิบัติในการเข้าร่วมประชุมผ่านสื่ออิเล็กทรอนิกส์ Inventech Connect

### <u>การลงทะเบียนเข้าร่วมประชุมและการมอบฉันทะ</u>

### ผู้ถือหุ้นและผู้รับมอบฉันทะที่ประสงค์เข้าร่วมประชุมผ่านสื่ออิเล็กทรอนิกส์ (e-meeting)

#### 1.1 กรณีเข้าร่วมประชุมด้วยตนเองในฐานะผู้ถือหุ้น

- กรณีผู้ถือหุ้นเป็นบุคคลธรรมดาสัญชาติไทย โปรดแสดงบัตรประจำตัวประชาชน หรือบัตรประจำตัวข้าราชการ
- กรณีผู้ถือหุ้นเป็นบุคคลธรรมดาสัญชาติต่างด้าว โปรดแสดงหนังสือเดินทาง หรือเอกสารที่ใช้แทนหนังสือเดินทาง
- ในกรณีที่มีการแก้ไข ชื่อ-ชื่อสกุล ต้องแสดงหลักฐานรับรองการเปลี่ยนแปลงดังกล่าว

### ์ ทั้งนี้ โปรดดูรายละเอียดในวิธีปฏิบัติในการเข้าร่วมประชุมผ่านสื่ออิเล็กทรอนิกส์ Inventech Connect ตามที่แนบมานี้

#### 1.2 กรณีมอบฉันทะ

- ผู้มอบฉันทะจะต้องมอบฉันทะตามจำนวนหุ้นที่ผู้ถือหุ้นถืออยู่ทั้งหมด ไม่สามารถมอบฉันทะเพียงบางส่วนได้ (เว้นแต่กรณี คัสโตเดียน)
- ให้ผู้รับมอบฉันทะส่งหนังสือมอบฉันทะแบบใดแบบหนึ่ง ซึ่งจะต้องกรอกข้อมูลและลงลายมือชื่อให้ครบถ้วน (หากมี การแก้ไข หรือขีดลบข้อความที่สำคัญ ผู้มอบฉันทะต้องลงนามกำกับไว้ทุกแห่ง) และเอกสารประกอบที่ถูกต้องครบถ้วนมา ทางอีเมลที่ secretary.aqua@aquacorp.co.th และส่งเอกสารฉบับจริงมายังที่อยู่ด้านล่างนี้ <u>ภายในวันที่ 28 เมษายน 2568</u>

#### ฝ่ายเลขานุการบริษัท

บริษัท อควา คอร์เปอเรชั่น จำกัด (มหาชน) เลขที่ 121/68-69 อาคารอาร์เอสทาวเวอร์ ชั้น 21 ถนนรัชดาภิเษก แขวงดินแดง เขตดินแดง กรุงเทพมหานคร 10400

อนึ่ง บริษัทฯ ได้จัดเตรียมอากรแสตมป์ 20 บาท ไว้เพื่ออำนวยความสะดวกแก่ผู้ถือหุ้นที่มิได้ปีดอากรแสตมป์ในหนังสือ มอบฉันทะด้วย

- เอกสารที่ต้องใช้ประกอบการมอบฉันทะของผู้รับมอบฉันทะ โปรดนำส่งสำเนาบัตรประจำตัวประชาชน หรือบัตร ประจำตัวข้าราชการ พร้อมลงนามรับรองสำเนาถูกต้องโดยผู้รับมอบฉันทะ
- เอกสารที่ต้องใช้ประกอบการมอบฉันทะของผู้มอบฉันทะ
  - กรณีผู้มอบฉันทะเป็นบุคคลธรรมดาสัญชาติไทย โปรดนำส่งสำเนาบัตรประจำตัวประชาชน หรือบัตรประจำตัว ข้าราชการพร้อมลงนามรับรองสำเนาถูกต้องโดยผู้มอบฉันทะ
  - กรณีผู้มอบฉันทะเป็นบุคคลธรรมดาสัญชาติต่างด้าว โปรดนำส่งสำเนาหนังสือเดินทาง หรือเอกสารที่ใช้แทน หนังสือเดินทาง พร้อมลงนามรับรองสำเนาถูกต้องโดยผู้มอบฉันทะ

- กรณีผู้มอบฉันทะเป็นนิติบุคคล
  - กรณีนิติบุคคลสัญชาติไทย โปรดนำส่งสำเนาหนังสือรับรองนิติบุคคล ซึ่งออกให้ไม่เกิน 6 เดือน โดยกรมพัฒนา ธุรกิจการค้า กระทรวงพาณิชย์ ซึ่งรับรองความถูกต้องโดยผู้แทนนิติบุคคล และสำเนาบัตรประจำตัวประชาชนของ ผู้แทนนิติบุคคล พร้อมลงนามรับรองสำเนาถูกต้องโดยผู้แทนนิติบุคคล
  - นิติบุคคลสัญชาติต่างด้าว โปรดนำส่งสำเนาหนังสือรับรองนิติบุคคล ซึ่งออกให้ไม่เกิน 6 เดือน โดยหน่วยงาน ราชการของประเทศที่นิติบุคคลนั้นตั้งอยู่ ซึ่งรับรองความถูกต้องโดยผู้แทนนิติบุคคล และสำเนาหนังสือเดินทางของ ผู้แทนนิติบุคคล พร้อมลงนามรับรองสำเนาถูกต้องโดยผู้แทนนิติบุคคล ทั้งนี้ หากการรับรองความถูกต้องของเอกสาร ดังกล่าวจัดทำขึ้นในต่างประเทศ ให้มีการรับรองลายมือชื่อโดยโนตารีพับบลิค หรือหน่วยงานหรือบุคคลที่มีหน้าที่ รับรองลายมือชื่ออื่นใดที่ยอมรับกันโดยทั่วไป
- 1.3 กรณีผู้ถือหุ้นถึงแก่กรรม ให้ผู้จัดการมรดกเข้าร่วมประชุมด้วยตนเอง หรือมอบฉันทะให้ผู้อื่นเข้าร่วมประชุมแทน โดยให้นำส่ง สำเนาคำสั่งศาลแต่งตั้งผู้จัดการมรดก ซึ่งลงนามรับรองโดยผู้จัดการมรดกด้วย
- 1.4 กรณีผู้ถือหุ้นเป็นผู้เยาว์ ให้บิดา มารดา หรือผู้ปกครองตามกฎหมายเข้าร่วมประชุมด้วยตนเอง หรือมอบฉันทะให้ผู้อื่นเข้า ร่วมประชุมแทน โดยให้นำส่งสำเนาทะเบียนบ้าน หรือสูติบัตร หรือเอกสารแสดงตัวตนอื่นใดของผู้ถือหุ้นที่เป็นผู้เยาว์ ซึ่งลงนาม รับรองโดยบิดา มารดา หรือผู้ปกครองตามกฎหมายด้วย
- 1.5 กรณีผู้ถือหุ้นเป็นผู้ไร้ความสามารถหรือผู้เสมือนไร้ความสามารถ ให้ผู้อนุบาลหรือผู้พิทักษ์เข้าร่วมประชุมด้วยตนเอง หรือมอบฉันทะให้ผู้อื่นเข้าร่วมประชุมแทน โดยให้นำส่งสำเนาคำสั่งศาลแต่งตั้งผู้อนุบาลหรือผู้พิทักษ์ ซึ่งลงนามรับรองโดยผู้ อนุบาลหรือผู้พิทักษ์ด้วย
- 2. ผู้ถือหุ้นที่ไม่ประสงค์เข้าร่วมประชุมผ่านสื่ออิเล็กทรอนิกส์ (e-meeting)

ผู้ถือหุ้นที่ไม่สามารถเข้าร่วมประชุมผ่านสื่ออิเล็กทรอนิกส์ (e–meeting) ของบริษัทฯ ได้ด้วยตนเอง บริษัทฯ ขอแนะนำให้ผู้ถือ หุ้นมอบฉันทะให้ประธานกรรมการอิสระ **นายสุธี ผ่องไพบูลย์** (รายละเอียดตาม<u>สิ่งที่ส่งมาด้วย 8)</u> แทนการเข้าร่วมประชุมด้วย ตนเอง โดยใช้หนังสือมอบฉันทะ แบบ ก. แบบ ข. และแบบ ค. แบบใดแบบหนึ่งเท่านั้น (รายละเอียดตาม<u>สิ่งที่ส่งมาด้วย 10)</u>

### <u>การส่งคำถามล่วงหน้า</u>

ผู้ถือหุ้นสามารถส่งคำถามล่วงหน้าที่เกี่ยวข้องกับแต่ละวาระ โดยส่งแบบคำถามสำหรับการประชุมผู้ถือหุ้น (รายละเอียดตาม <u>สิ่งที่ส่งมาด้วย 11)</u> ทางอีเมลมาที่ <u>secretary.aqua@aquacorp.co.th</u> ภายในวันที่ 28 เมษายน 2568 เท่านั้น โดยบริษัทจะรวบรวม คำถามที่เกี่ยวข้องในแต่ละวาระเพื่อบันทึกในรายงานการประชุมภายหลังการประชุมเสร็จสิ้น

ทั้งนี้ ผู้ถือหุ้นหรือผู้รับมอบฉันทะที่เข้าร่วมประชุมในวันประชุมยังคงสามารถสอบถามได้ในที่ประชุม

# <u>วิธีปฏิบัติในการเข้าร่วมประชุมผ่านสื่ออิเล็กทรอนิกส์ Inventech Connect</u>

ผู้ถือหุ้นและผู้รับมอบฉันทะที่ประสงค์จะเข้าประชุมผ่านสื่ออิเล็กทรอนิกส์ด้วยตนเอง สามารถดำเนินการได้ตามขั้นตอนการยื่นแบบคำร้อง เข้าร่วมประชุมผ่านสื่ออิเล็กทรอนิกส์ ดังนี้

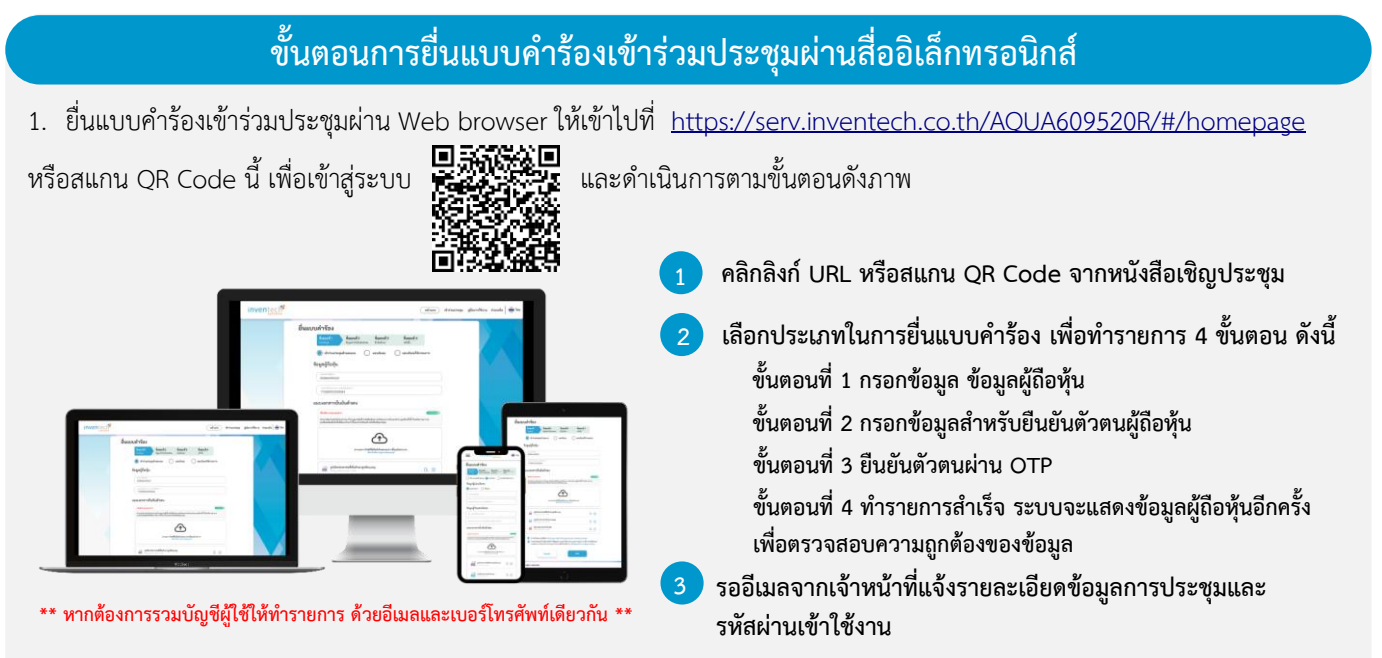

 สำหรับผู้ถือหุ้นที่ประสงค์จะเข้าร่วมประชุมด้วยตนเอง หรือโดยผู้รับมอบฉันทะที่ไม่ใช่กรรมการบริษัทฯ ผ่านสื่ออิเล็กทรอนิกส์ ระบบลง ทะเบียนยื่นแบบคำร้องจะเปิดให้ดำเนินการตั้งแต่วันที่ 23 เมษายน 2568 เวลา 08:30 น. โดยระบบจะปิดการลงทะเบียนวันที่ 30 เมษายน 2568 จนกว่าจะปิดการประชุม

 ระบบประชุมผ่านสื่ออิเล็กทรอนิกส์จะเปิดให้เข้าระบบได้ในวันที่ <u>30 เมษายน 2568 เวลา 12:00 น.</u> (ก่อนเปิดประชุม 2 ชั่วโมง) โดยผู้ถือหุ้นหรือผู้รับมอบฉันทะใช้ Username และ Password ที่ได้รับและปฏิบัติตามคู่มือการใช้งานในระบบ

## การมอบฉันทะให้กรรมการของบริษัทฯ

หากกรณีผู้ถือหุ้นที่ประสงค์จะมอบฉันทะให้กรรมการของบริษัทฯ <u>สามารถยื่นแบบคำร้องผ่านสื่ออิเล็กทรอนิกส์ได้ตามขั้นตอนที่กำหนด</u> <u>หรือจัดส่งหนังสือมอบฉันทะ พร้อมเอกสารประกอบ มายังบริษัทฯ ทางไปรษณีย์ ตามที่อยู่ข้างล่างนี้ โดยเอกสารจะต้อง มาถึงบริษัทฯ</u> <u>ภายในวันที่ 28 เมษายน 2568 เวลา 17.00 น.</u>

บริษัท อควา คอร์เปอเรชั่น จำกัด (มหาชน) สำนักเลขานุการบริษัท เลขที่ 121/68-69 อาคารอาร์เอสทาวเวอร์ ชั้น 21 ถนนรัชดาภิเษก แขวงดินแดง เขตดินแดง กรุงเทพมหานคร 10400

## หากพบปัญหาในการใช้งาน สามารถติดต่อ Inventech Call Center

02-931-9137

@inventechconnect

ให้บริการระหว่างวันที่ 23 – 30 เมษายน 2568 เวลา 08.30 – 17.30 น. (เฉพาะวันทำการ ไม่รวมวันหยุดราชการและวันหยุดนักขัตฤกษ์)

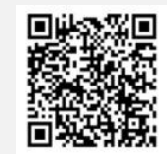

แจ้งปัญหาการใช้งาน @inventechconnect

### ขั้นตอนการลงทะเบียนเพื่อเข้าร่วมประชุม (e-Register) และขั้นตอนการลงคะแนนเสียง (e-Voting)

- กรอกอีเมลและรหัสผ่านที่ได้รับจากอีเมล หรือขอรหัส OTP
- กดปุ่ม "ลงทะเบียน" โดยคะแนนเสียงจะถูกนับเป็นองค์ประชุม
- 3 กดปุ่ม "เข้าร่วมประชุม" จากนั้นกดปุ่ม "รับทราบ"
- เลือกระเบียบวาระการประชุมที่บริษัทกำหนด
- 5 กดปุ่ม "ลงคะแนน"
- ڬ เลือกลงคะแนนตามความประสงค์
- ระบบจะแสดงผลลัพธ์การลงคะแนนเสียงล่าสุดที่ได้ทำการเลือก ลงคะแนน

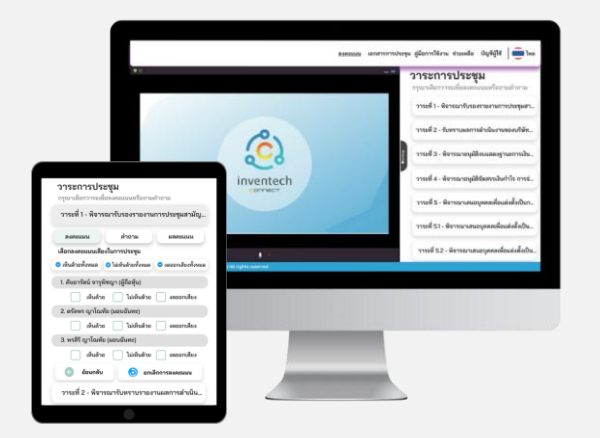

เท่ากับการไม่ออกเสียงลงคะแนน หรือผลคะแนนของท่านจะถูกนำไปรวมกับคะแนนเสียงที่การประชุมกำหนด) โดยท่านสามารถแก้ไข การออกเสียงลงคะแนนได้จนกว่าระบบจะปิดรับการลงคะแนนเสียงในวาระนั้นๆ

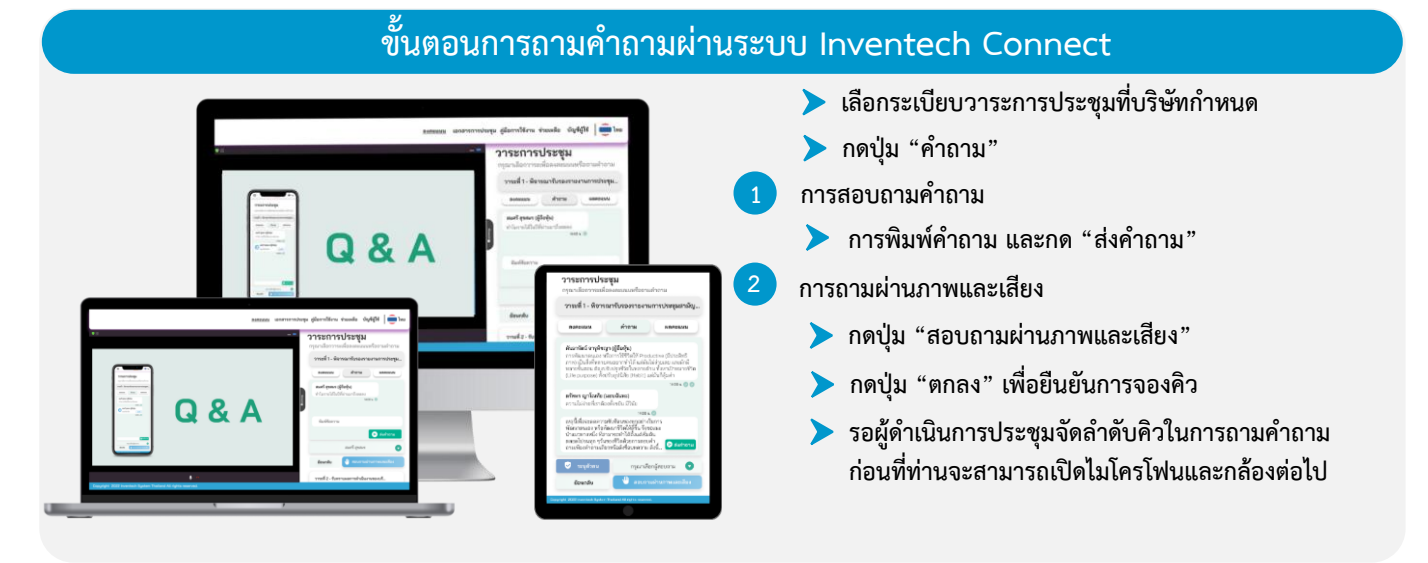

#### ้คู่มือและวิดีโอการใช้งาน Inventech Connect

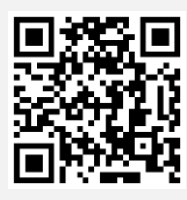

คู่มือและวิดีโอการใช้งานระบบ Inventech Connect

\*หมายเหตุ การทำงานของระบบประชุมผ่านสื่ออิเล็กทรอนิกส์ และระบบ Inventech Connect ขึ้นอยู่กับระบบอินเทอร์เน็ตที่รองรับของผู้ถือหุ้นหรือผู้รับ มอบฉันทะ รวมถึงอุปกรณ์ และ/หรือ โปรแกรมของอุปกรณ์ กรุณาใช้อุปกรณ์ และ/หรือโปรแกรมดังต่อไปนี้ในการใช้งานระบบ

- 1. ความเร็วของอินเทอร์เน็ตที่แนะนำ
  - High Definition Video: ควรมีความเร็วอินเทอร์เน็ตที่ 2.5 Mbps (ความเร็วอินเทอร์เน็ตที่แนะนำ)
  - High Quality Video: ควรมีความเร็วอินเทอร์เน็ตที่ 1.0 Mbps
  - Standard Quality Video: ควรมีความเร็วอินเทอร์เน็ตที่ 0.5 Mbps
- 2. อุปกรณ์ที่สามารถใช้งานได้
  - โทรศัพท์เคลื่อนที่/อุปกรณ์แท็ปเล็ต ระบบปฏิบัติการ iOS หรือ Android
  - เครื่องคอมพิวเตอร์/เครื่องคอมพิวเตอร์โน้ตบุ๊ค ระบบปฏิบัติการ Windows หรือ Mac
- อินเทอร์เน็ตเบราว์เซอร์ Chrome (เบราว์เซอร์ที่แนะนำ) / Safari / Microsoft Edge \*\* โดยระบบไม่รองรับ Internet Explorer

# ้ผังแสดงขั้นตอนการเข้าร่วมประชุมผ่านสื่ออิเล็กทรอนิกส์ (e-Meeting)

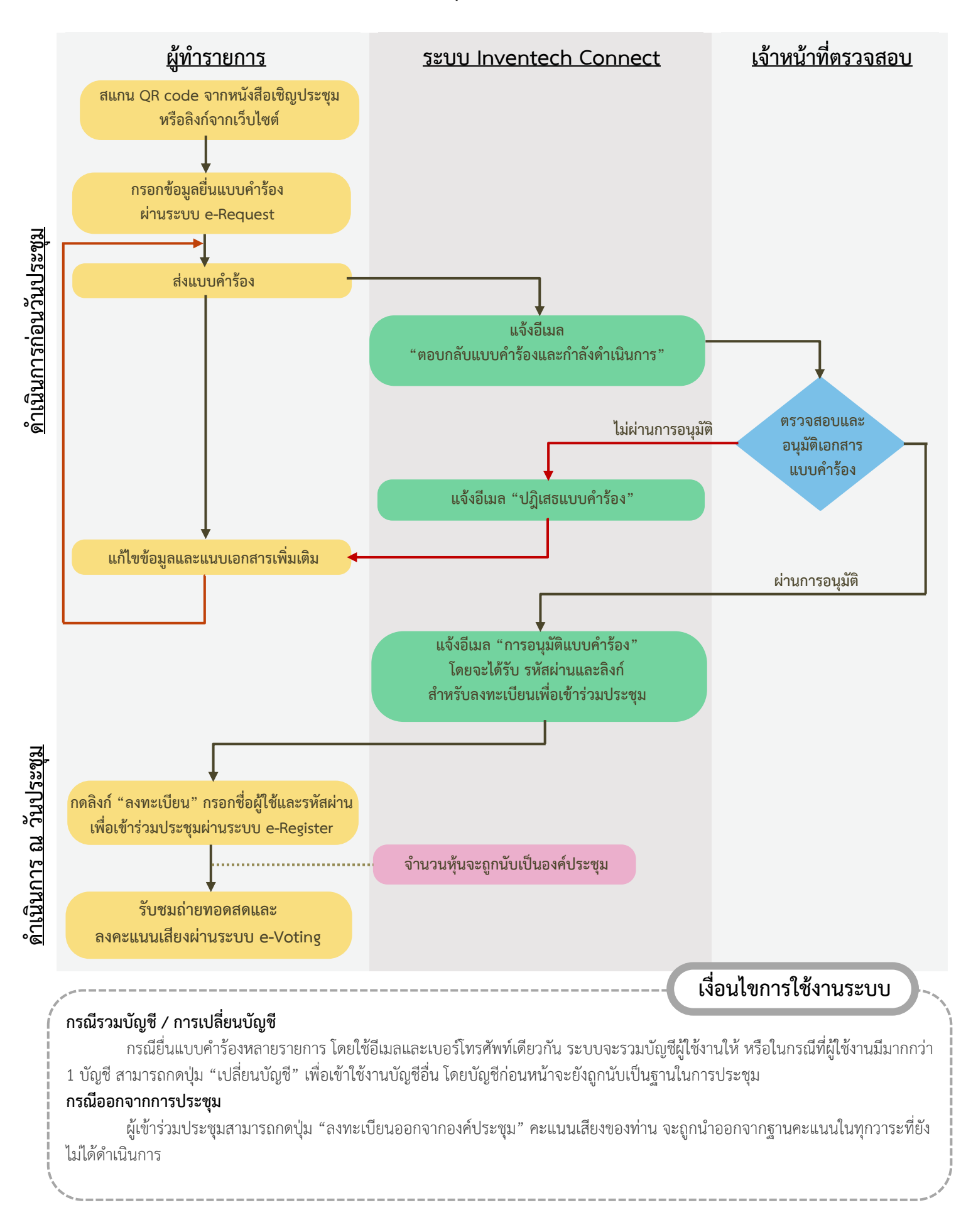